## Norton Internet Security 設定方法について(参考)

以下に Norton Internet Security 2003 の設定方法を説明します。

Norton Internet Security 2003 を起動後、ファイアウォールを選択して画面右下の「設定」を選択します。

| 🏐 Norton Internet Security 📃 🗔 🗙                     |                                             |          |                              |
|------------------------------------------------------|---------------------------------------------|----------|------------------------------|
| 🥃 セキュリティモニタ 🕜 🤤 通信                                   | 言の速断( <u>A</u> ) <mark>(愛)LiveUpdate</mark> | 🛃 オフ%ョン@ | () ^µ7°( <u>H</u> ) →        |
| Norton Internet Security                             | システムの状態: 問                                  | 題ありません 🥝 | )                            |
| 状態と設定( <u>S</u> ) 🚽                                  | 🧭 セキュリティ                                    | オン       | ファイアウォール                     |
| 警告レベル(⊻)                                             | 🧭 ファイアウォール                                  | オン       | ファイアウォールはコンピュ<br>ータを確認のないアクセ |
| 統計①                                                  | ❷ 侵入検知                                      | オン       | 人がら1条渡します。                   |
| 更新サービス( <u>B</u> )                                   |                                             |          |                              |
|                                                      | 🧭 プライバシー制御                                  | オン       |                              |
|                                                      | 🔥 広告ブロック                                    | オフ       |                              |
|                                                      |                                             | オン       | <u>無効にする</u>                 |
|                                                      |                                             |          | 設定                           |
|                                                      |                                             |          |                              |
| Symantec. Norton Internet Security <sup>™ 2003</sup> |                                             |          |                              |

画面右上の「拡張」を選択し、「一般ルール」を選択します。

| 🏐 Norton Internet Security 🛛 🔀                                                                         |
|----------------------------------------------------------------------------------------------------|
| ファイアウォール プログラム制御 ホームネットワーク 拡張                                                                          |
| 拡張ファイアウォール                                                                                             |
| ファイアウォールで特定の種類のインターネットトラフィックをどう扱うかを設定します。<br>ほとんどのユーザーはこれらの設定を変更する必要はありません。                            |
| ファイアウォールはルールのセットを使ってコンピュータの保護のしかたを制御します。ファイアウォー<br>ルは発着信するすべてのデータをこれらのルールと自動的に比較してその情報を遮断または許<br>可します。 |
| →般ルールはネットワークの基本的な機能性を定義してコンピュータをインターネットの既知の危険性から保護します。これらのルールはすべてのインターネットプログラムに適用されます。 →般ルール(g)        |
| トロイの木馬ルールは不適切なアクセスを許可にする悪質なアプリケーションからコンピュータを保<br>護します。                                                 |
| トロイの木馬ルール(工).                                                                                          |
|                                                                                                    |
| OK                                                                                                    |

画面下の「追加」を選択します。

| 🏐 一般ルール 💌                                                                                            |
|----------------------------------------------------------------------------------------------------|
| 一般ルール                                                                                                |
| 説明の表示                                                                                                |
| このルールは、どのようにファイアウォールが送受信する接続を扱うかを判断します。リストの上位<br>にまテキれているルールがその下のルールトロを頂先します                         |
|                                                                                                    |
| ✓ 記叩                                                                                                 |
| ■ デフォルトインバウンド ICMP ■ デマ,方向:インバウンド,コンピュータ:任意,通信:特定,プロトコル:ICMP ■ ● ● ● ● ● ● ● ● ● ● ● ● ● ● ● ● ● ● ● |
| ✓ 場 デフォルトアウトバウンド ICMP<br>許可,方向:アウトバウンド,コンピュータ:任意,通信:任意,プロトコル:ICMP                                    |
| ✓ ● デフォルトインバウンド DNS<br>許可,方向:インパウンド,コンピュータ:任意,通信:特定,プロトコル:UDP                                        |
| ✓ 男→男 デフォルトアウトバウンド DNS<br>許可,方向:アウトバウンド,コンピュータ:任意,通信:特定,プロトコル:TCPとUDP                                |
| ▲<br>追加 修正 削除 上に移動 下に移動                                                                              |
| OK キャンセル                                                                                             |

「許可」を選択し、「次へ」を選択します。

|   | 🥞 ルールの追加                                                  |
|---|-----------------------------------------------------------|
|   | ルールの追加                                                    |
|   | 説明の表示                                                     |
|   | 新しい接続を許可、遮断、あるいは監視しますか?                                   |
| < | ◎ 許可: このルールに一致する接続を許可します。                                 |
|   | ○ 追断: このルールに一致する接続を遮断します。                                 |
|   | ○ 監視: このルールに一致する接続をログに記録します。これを見ればこのルールを使った回数を監<br>視できます。 |
|   |                                                           |
|   |                                                           |
|   |                                                           |
|   |                                                           |
|   |                                                           |
|   |                                                           |
|   |                                                           |
|   | < 戻る (次へ ) キャンセル                                          |
|   |                                                           |

「他のコンピュータに対する接続」を選択し、「次へ」を選択します。

| 🔮 ルールの追加                                                                           |
|------------------------------------------------------------------------------------|
| ルールの追加                                                                             |
| 説明の表示                                                                              |
| どの種類の接続を許可しますか?                                                                    |
| 他のコンピュータに対する接続<br>インターネットを使うアプリケーションのほとんどが確立する接続の種類です。アウトバウンド接続と もいいます。            |
| ○ 他のコンピュータからの接続<br>Web サーバーまたは FTP サーバーなどのサーバーアプリケーションでよく使う接続の種類です。インバウンド接続ともいいます。 |
| ○ 他のコンピュータに対する接続と他のコンピュータからの接続<br>両方の接続の種類 (インバウンドとアウトバウンド)を利用するアプリケーションもあります。     |
|                                                                                    |
|                                                                                    |
| 〈 戻る 〈 次へ 〉 キャンセル                                                                  |

許可するコンピュータを設定します。必要に応じて設定を行って下さい。この例では「任 意のコンピュータ」選択しています。「次へ」を選択して下さい。

| 🌍 ルールの追加                                                                                                    |               |                                        |                     |             | ×        |
|----------------------------------------------------------------------------------------------------|---------------|----------------------------------------|---------------------|-------------|----------|
|                                                                                                    |               |                                        |                     | JU-         | ルの追加     |
| -                                                                                                    |               |                                        | NY Z                | <u>a</u> ~/ | 説明の表示    |
| [ <b>60</b> ]. <b>1</b> . <b>1</b> . <b>1</b> . <b>1</b> . <b>1</b> . <b>1</b> . <b>1</b> . <b>1</b> . <b>1</b> . <b>1</b> | . / . + = + - | + 40 0                                 |                     | 1 3         |          |
| とのコンピュータまたはつ                                                                                                    | ゴトを計 可しま !    | 9 7.D ?                                |                     | 12          |          |
| ● 任意のコンピュータ                                                                                                    | >             |                                        | - A.                |             |          |
| ○ 下のリストにあるコンビ                                                                                                    | ュータとサイトのみ     |                                        |                     |             |          |
|                                                                                                    |               |                                        |                     |             |          |
|                                                                                                    |               |                                        |                     |             |          |
|                                                                                                    |               |                                        |                     |             | 111/     |
| 追加                                                                                                    | 削除            |                                        |                     |             |          |
| [アダプタ]をクリックすると                                                                                                    | 特定のネットワーク     | アダプタに対する対                              | 通信を限定できま<br>は日本のユネオ | ます。この操作     | が必要な     |
| 0141761-862714                                                                                                    | エのネットワークア     | ~~~~~~~~~~~~~~~~~~~~~~~~~~~~~~~~~~~~~~ | い病音ののです。            | )           |          |
| アダプタ                                                                                                    |               |                                        |                     |             |          |
|                                                                                                    |               |                                        |                     |             |          |
|                                                                                                    |               |                                        |                     |             |          |
|                                                                                                    |               |                                        |                     |             |          |
| -                                                                                                    |               |                                        |                     |             |          |
|                                                                                                    |               |                                        | z Vro               | × ×         | العليدين |
|                                                                                                    |               |                                        |                     | - +         | ヤノセル     |
|                                                                                                    |               |                                        |                     |             |          |

許可するプロトコルと、通信の種類またはポートを設定します。プロトコルは「TCP」、 通信の種類またはポートは、「下のリストにある通信の種類またはポートのみ」を選 択します。その後、「追加」を選択して下さい。

| 🌗ルールの追加                    | ×                     |
|----------------------------|-----------------------|
|                            | ルールの追加                |
|                            | 説明の表示                 |
| どのブロトコルを <mark>許可</mark> し | ょますか?                 |
| © TCP                      |                       |
| O UDP                      |                       |
| O TOP と UDP                |                       |
| CICMP                      |                       |
| どの種類の通信または                 | はボートを許可しますか?          |
| ○すべての種類の                   | 通信(すべてのポート、ローカルとリモート) |
| 🔍 下のリストにある                 | 通信の種類またはポートのみ         |
|                            |                       |
|                            | <b>V</b>              |
| 追加                         | 前除                    |
|                            |                       |
|                            |                       |
|                            | < 戻る 次へ > キャンセル       |
|                            |                       |

フィルタを行う通信の週類ポートを指定します。フィルタは「リストにある既知のポート」 選択し、場所は「リモート」を選択します。通信の種類は、「ポート:389、名前:ldap」 を選択します。その後、「OK」を選択して下さい。

| 🌍 ポートを指                 | 定            | ×                                                |
|-------------------------|--------------|--------------------------------------------------|
|                         |              | ポートを指定                                           |
|                         |              | 説明の表示                                            |
| フィルタ:                   |              | 場所:                                              |
| <b>○</b> リフ             | いたにある既知のポート  |                                                  |
| 〇個                      | 別に指定するポート    | © IJE−ト                                          |
| <u>о</u> ж.             |              |                                                  |
|                         |              |                                                  |
|                         |              | ARZ                                              |
| <u>  - / ポート</u>        | 名前           |                                                  |
| 🗆 <sup>194</sup>        | irc          | aka , Internet Relay Chat Protocol 🔎             |
| □ <sup>213</sup>        | ipx          | aka , IPX over IP                                |
| <b>№</b> <sup>389</sup> | ldap         | aka , Lightweight Directory Access 💻<br>Protocol |
|                         | https<br>· · | aka MCom 🗨                                       |
|                         |              |                                                  |
|                         | ОК           | キャンセル                                            |
|                         |              |                                                  |
|                         |              |                                                  |

「リモート Idap (ポート 389)」が追加されたことを確認し、「次へ」を選択します。

| 🌍 ルールの追加    |                       | ×     |
|-------------|-----------------------|-------|
|             | JL                    | ールの追加 |
|             |                       | 説明の表示 |
| どのブロトコルを許可し | 」ますか?                 |       |
| ⊙ TOP       |                       |       |
| O UDP       |                       |       |
| O TOP と UDP |                       |       |
| ⊂ IC MP     |                       |       |
| どの種類の通信または  | はポートを許可しますか?          |       |
| ○すべての種類の    | 通信(すべてのポート、ローカルとリモート) |       |
| ◎ 下のリストにある  | )通信の種類またはポートのみ        | 1     |
| リモート Idap け | Ҟ−ト 389)              |       |
|             |                       |       |
| 追加          | 削除                    |       |
|             |                       |       |
|             | 〈 戻る ( 次へ 〉)          | キャンセル |

設定したルールに一致した場合の通知方法を設定します。任意に設定して下さい。設定 後「次へ」を選択して下さい。

| 🌍 ルールの追加                          |
|-----------------------------------|
| ルールの追加                            |
| 説明の表示                             |
| 接続がこのルールに一致するときに通知するオブションを選択できます。 |
| 接続がルールに一致したら:                     |
| 1 回じたイベントが起きた後でログのみに記録する          |
|                                   |
| □ セキュリティチェカメッセージで通知する             |
|                                   |
|                                   |
|                                   |
|                                   |
|                                   |
|                                   |
|                                   |
|                                   |
|                                   |
| く 戻る ( 次へ > キャンセル                 |
|                                   |

設定したルールに名前をつけます。任意の名前を設定して下さい。以下の例では「LDAP」 という名前で設定しています。設定後「次へ」を選択して下さい。

| 🌍 ルールの追加                                    | ×                                            |
|---------------------------------------------|----------------------------------------------|
|                                             | ルールの追加                                       |
|                                             | 説明の表示                                        |
| <b>このルールにどんな名</b> 前<br>この説明はこのルールを調<br>LDAP | <b>京をつけますか?</b><br>散別できるようにルールの概略リストに表示されます。 |
|                                             |                                              |
|                                             |                                              |
|                                             |                                              |
|                                             |                                              |
|                                             |                                              |
|                                             |                                              |
|                                             |                                              |
|                                             | < 戻る (次へ >) キャンセル                            |

設定した内容が表示されます。内容を確認して「終了」を選択します。

| 🌍 ルールの追加            | ×                                |
|---------------------|----------------------------------|
|                     | ルールの追加                           |
|                     |                                  |
| インターネット通信を          | 可するために次のルールを作成しました。対象は このコンピュータ: |
| 説明: LDAP            |                                  |
| 処理:許可               |                                  |
| 方向: アウトバウンド         |                                  |
| 」)21-% 任息<br>通信: 特定 |                                  |
| プロトコル: TCP          |                                  |
|                     |                                  |
|                     |                                  |
|                     |                                  |
|                     |                                  |
|                     |                                  |
|                     |                                  |
|                     |                                  |
|                     |                                  |
|                     | < 戻る 🧹 終了 🔵 キャンセル                |
|                     |                                  |

設定したルール(LDAP)の内容が表示されていることを確認して、「OK」を選択して下さい。

| ●●一般ルール                                                                             | × |
|-------------------------------------------------------------------------------------|---|
| 一般ルール<br>説明の表示                                                                      |   |
| このルールは、このようにファイアウォールが足文信争る後後を扱うがを判断しよう。ラストの工业<br>に表示されているルールがその下のルールよりも優先します。       |   |
| ✓   記印月                                                                             |   |
| ■ EPMAPの デフォルト達断<br>連時,方向:インバウンド,コンピュータ:任意,通信:特定,プロトコル:TCPとUDP,追<br>跡中:ログエントリを作成します |   |
| ☑ ■●● UPNP ボート 5000 達断ルール<br>連騎,方向: イン/アウト,コンピュータ:任意,通信:特定,プロトコル: TCP               |   |
| ☑ ■ UPNP ボート 1900 達断ルール<br>連続,方向: インバウンド,コンピュータ:任意,通信:特定,プロトコル: UDP                 |   |
| ✓ 場→ LDAP<br>許可,方向:アウトバウンド,コンピュータ:任意,通信:特定,プロトコル:TCP                                |   |
| 追加 修正 削除 上に移動 下に移動                                                                  |   |
| OK キャンセル                                                                            |   |

以上で設定は終了です。